# Bedienungsanleitung

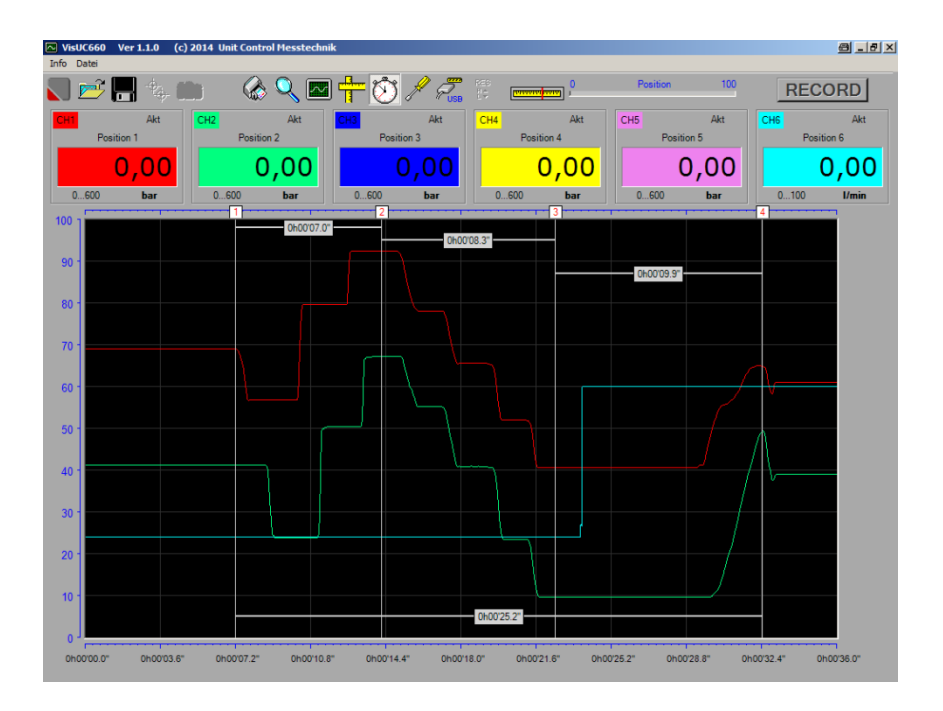

## Auswerte-Software für das Messgerät

UC 660 mobil

### Inhaltsverzeichnis

| 1.  | Inhaltsverzeichnis 1                              |
|-----|---------------------------------------------------|
| 2.  | Installation                                      |
|     | 2.1 Installation des PC-Programms                 |
|     | 2.2 Installation des Treibers 2                   |
| 3.  | Starten des PC-Programms                          |
| 4.  | Datenverbindung zum UC660 herstellen              |
| 5.  | Live-Daten zum PC übertragen 4                    |
|     | 5.1 Messdaten anzeigen                            |
|     | 5.2 Messdaten aufzeichnen                         |
| 6.  | Grafik bearbeiten                                 |
|     | 6.1 Ausschnitt vergrößern                         |
|     | 6.2 Gesamtansicht                                 |
|     | 6.3 Messlinien setzen und löschen                 |
|     | 6.4 Zeitdifferenzen messen                        |
|     | 6.5 Kurven ein- und ausblenden                    |
|     | 6.6 Positionsbezeichnungen ändern                 |
| 7.  | Zusätzliche Angaben zur Messung8                  |
|     | 7.1 Textfelder                                    |
|     | 7.2 Platzhalter Funktionen                        |
| 8.  | Messkurven speichern und laden                    |
|     | 8.1 Messkurven speichern                          |
|     | 8.2 Messkurven laden                              |
| ٥   | Massprotokoll druckon 11                          |
| 9.  | 0.1 Linienstärke für den Ausdruck ändern 11       |
|     | 9.1 Einenstarke für den Ausdruck andern           |
|     | 5.2 Diuckeil als PDF                              |
| 10. | Speicherseiten vom Messgerät zum PC übertragen 13 |
| 11. | Sonstige Einstellungen 13                         |
|     | 11.1 Menusprache ändern                           |
| 12. | Firmware-Update für das UC66014                   |

### 2. Installation

Im Folgenden wird die Installation unter Windows 7 beschrieben. Achtung: Für die Installation benötigen Sie Admin-Rechte!

#### 2.1 Installation des PC-Programms

Legen Sie die CD ein, navigieren mit dem Explorer zum CD/DVD-Laufwerk und starten die Installation mit Doppelklick auf "setup". Der Installer führt Sie durch die Installation. Es wird der Ordner Lokaler Datenträger > Programme(x86) > Unit Control Messtechnik angelegt, sofern Sie bei der Installation keinen anderen Ordner gewählt haben. Achtung: Damit das Programm funktioniert, müssen Sie diesen Ordner in den Sicherheitseinstellungen freigeben ! Dazu navigieren Sie im Explorer zu diesem Ordner und klicken mit der **rechten** Maus-Taste darauf. Wählen Sie "Eigenschaften" und dort den Reiter "Sicherheit". Klicken Sie auf "Bearbeiten". Wählen Sie den "Benutzer" und setzen das Häkchen bei "Zulassen Vollzugriff". Dann klicken Sie auf "Übernehmen" und "OK". Jetzt schließen Sie alle Fenster.

#### 2.2 Installation des Treibers

Schalten Sie das Messgerät ein und verbinden es mit dem PC mittels der grün-transparenten USB-Leitung. Bei einem eingeschalteten Lautsprecher ertönt ein Akustiksignal. Warten Sie, bis das Betriebssystem die Meldung "Die Gerätetreibersoftware wurde nicht installiert" ausgibt. Klicken Sie auf "Start", dann auf "Geräte und Drucker". Hier befindet sich das "UC660 mobil" in der Rubrik "Nicht angegeben". Doppelklicken Sie auf dieses Gerät, es öffnet sich ein Fenster. In diesem Fenster wählen Sie den Reiter "Hardware" und dort klicken Sie auf "Eigenschaften". Im Reiter "Allgemein" klicken Sie auf "Einstellungen ändern", es öffnet sich ein weiteres Fenster. Hier klicken Sie "Treiber aktualisieren".

Wählen Sie "Auf dem Computer nach Treibersoftware suchen" und klicken auf "Durchsuchen". Navigieren Sie zu "Computer", klicken auf das DVD/CD-Laufwerk und dann auf "OK". Dann klicken Sie "Weiter". Die Treibersoftware wird nun installiert. Bei der Sicherheitsabfrage bestätigen Sie "Diese Treibersoftware trotzdem installieren". Wenn die Installation abgeschlossen ist, dann schließen Sie alle Fenster.

### 3. Starten des PC-Programmes VisUC660

Starten Sie das Programm vom Desktop oder über Start -> alle Programme->VisUC660.

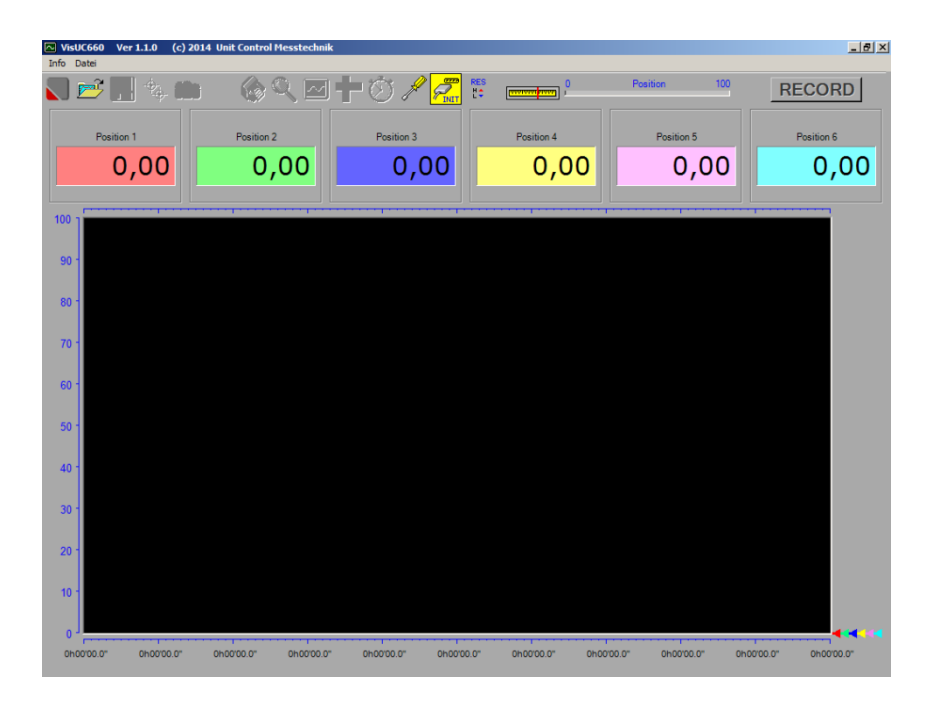

### 4. Datenverbindung zum UC660 herstellen

Schalten Sie das Messgerät ein und verbinden es mit dem PC mittels der USB-Leitung. Bei einem eingeschalteten Lautsprecher ertönt ein Akustiksignal.

Klicken Sie mit der linken Maustaste auf  $\mathcal{E}$ , um die Verbindung aufzubauen. Ist die Verbindung aufgebaut, dann wandelt sich das Symbol in  $\mathcal{E}$ . Um auf der Einstellseite Speicherseiten übertragen zu können, muss die USB-Verbindung hergestellt sein.

### 5. Live-Daten zum PC übertragen

#### 5.1 Messdaten anzeigen

Mit einem weiteren Klick der linken Maustaste auf 🚰 werden die gerade aktuellen Messdaten zum PC übertragen und grafisch dargestellt.

Das Symbol zeigt nun 📶. Die Messdaten werden nicht aufgezeichnet, sämtliche Einstellungen können im UC660 vorgenommen werden.

#### 5.1 Messdaten aufzeichnen

Zum Aufzeichnen gelten folgende Voraussetzungen am UC660:

- Es befindet sich nicht in Aufnahme oder in Aufnahmebereitschaft
- Ein Messbildschirm wird angezeigt
- Die HOLD-Taste wurde nicht gedrückt

Ein Klick mit der linken Maustaste auf **RECORD** startet die Aufzeichnung, sofern die Voraussetzungen erfüllt sind, ansonsten erscheint eine Warnmeldung. Während der Aufzeichnung sind keine Einstellungen mehr am UC660 möglich.

Es wird immer ein Triggervorlauf bis zu 10% der eingestellten, maximalen Aufzeichnungszeit mit übernommen, also ein Teil vom Zeitpunkt VOR dem Starten.

Der grüne Zeitbalken zeigt den Fortschritt der Aufzeichnung an.

Die maximale Aufzeichnungszeit lässt sich mit der Abtastrate in den Systemeinstellungen des UC660 einstellen.

Sie beträgt [Abtastrate x 15 Sekunden] und wird in der Zeitanzeige angezeigt, sobald die Datenübertragung gestartet wurde.

Die Aufzeichnung wird beendet durch

- einen nochmaligen Klick auf 📶
- den Ablauf der maximalen Aufzeichnungszeit
- das Ausschalten des UC660
- das Trennen der USB-Verbindung

Die gesamte Messung wird jetzt dargestellt, diese Grafik kann gespeichert, gezoomt, ausgemessen und gedruckt werden.

Beispiel:

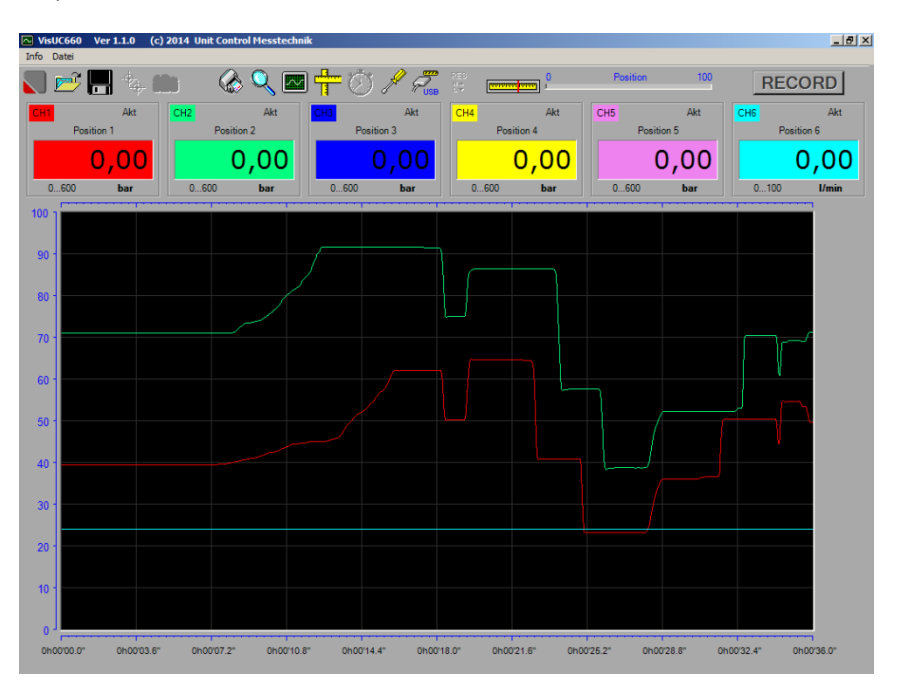

### • 6. Grafik bearbeiten

#### 6.1 Ausschnitt vergrößern

Klicken Sie mit der linken Maustaste auf  $\mathbb{Q}$ , bewegen dann den Mauszeiger auf einen beliebigen Punkt in der Grafik, drücken erneut die linke Maustaste und HALTEN diese, während Sie einen Ausschnitt der Grafik wählen. Beim Loslassen der Maustaste wird der gewählte Zeitausschnitt vergrößert.

#### 6.2 Gesamtansicht

Klicken Sie mit der linken Maustaste auf 🖾, um wieder die gesamte Messkurve 100% darzustellen.

#### 6.3 Messlinien setzen und löschen

Ein Maus-Klick auf Teileitet die Messfunktion ein. Mit dem Cursor fahren Sie auf die Stelle der Messkurve, deren Wert Sie ermitteln wollen. Eine weiße senkrechte Linie gibt die genaue Position an, die Zahlen-Anzeigen zeigen die an der Position gemessenen Werte und die Zeitanzeige zeigt die Zeit dieseer Position.

Mit der linken Maus-Taste können Sie nun einen Messpunkt markieren. Dieser Messpunkt wird im Ausdruck ebenfalls ausgewertet. Sie können bis zu 9 Messlinien setzen. Mit der rechten Maustaste löschen Sie die Messlinien in umgekehrter Reihenfolge.

#### 6.4 Zeitdifferenzen messen

Wenn Sie mehr als eine Messlinie gesetzt haben, dann können Sie zwischen zwei frei wählbaren Messlinien die genaue Zeitdifferenz ausmessen.

Klicken Sie auf  $\textcircled$ . Der Cursor ändert seine Darstellung vom Pfeil zur Hand. Setzen Sie den Cursor auf die erste Messlinie und klicken mit der linken Maus-Taste. Das Messlinienfähnchen wird rot. Wählen Sie die zweite Messlinie und klicken wieder. Die Position des Hand-Cursors auf der zweiten Messlinie bestimmt die Höhe, an welcher die Zeitdifferenz eingeblendet wird.

Es können bis zu fünf Zeitdifferenzen eingesetzt werden. Mit einem Klick auf die rechte Maustaste wird die jeweils letzte Zeitdifferenz gelöscht.

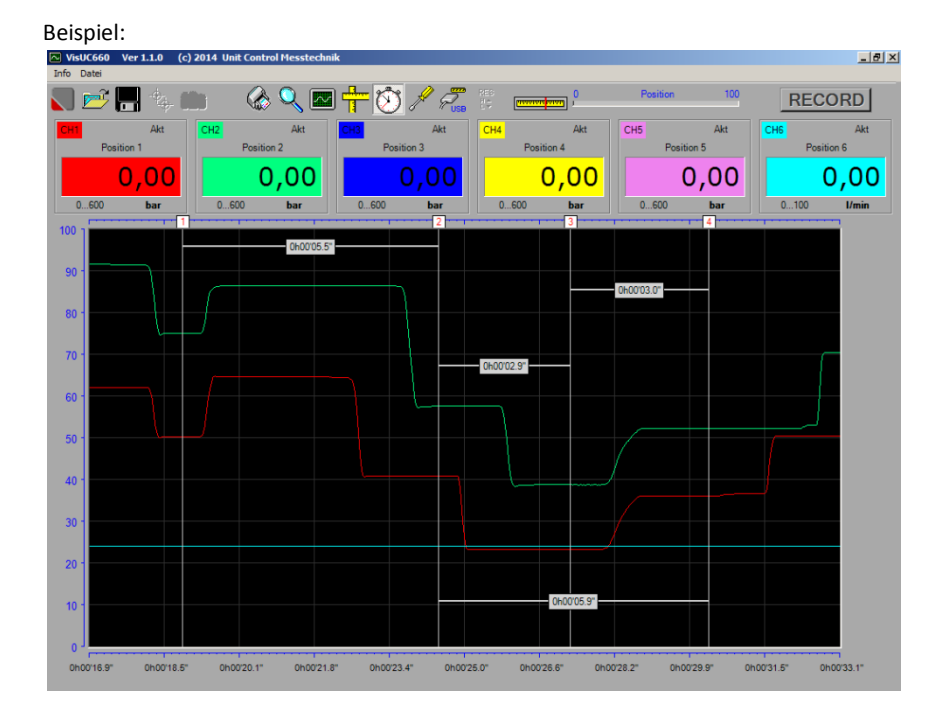

#### 6.5 Kurven ein- und ausblenden

Durch einen Mausklick auf die Zahlenanzeige wird die entsprechende Messkurve ausgeblendet. Durch einen weiteren Klick auf die nun leere Zahlenanzeige wird die Kurve wieder eingeblendet. Unbenutzte Positionen, die im UC660 nicht konfiguriert sind, oder zum Zeitpunkt einer Aufnahme nicht konfiguriert waren, können nicht eingeblendet werden.

#### 6.6 Positionsbezeichnungen ändern

Klicken Sie auf die Positionsbezeichnung, um einen Text einzugeben. Schließen Sie Ihre Eingabe mit ENTER ab.

### 7. Zusätzliche Angaben zur Messung eingeben

#### 7.1 Textfelder

Wechseln Sie mit *F* in die Einstellseite. Hier machen Sie zusätzliche Angaben, welche mit der Messung abgespeichert und im Protokoll gedruckt werden.

Es gibt eine Überschrift, zwei Titelzeilen, sowie acht Textfelder, deren Inhalte und Bezeichnungen frei eingegeben werden können. Klicken Sie dazu auf das gewünschte Feld, um einen Text einzugeben. Bestätigen Sie jede Eingabe mit der ENTER-Taste.

Für die Übernahme der Texte beim nächsten Programmstart setzen Sie das Häckchen bei Fals Vorlage speichern . Nachdem Sie alle Eingaben getätigt haben, schließen Sie dieses Fenster durch Klicken auf "Schließen".

#### 7.2 Platzhalter Funktionen

In die Textfelder können Platzhalter eingegeben werden, um bestimmte Daten automatisch einsetzen zu lassen. Diese Platzhalter beginnen immer mit einem "="-Zeichen und bestehen nur aus Groß-Buchstaben. Folgende Platzhalter gibt es:

| =JETZT                      | setzt das aktuelle Datum und die Aktuelle Zeit ein                                                                                                    |
|-----------------------------|----------------------------------------------------------------------------------------------------|
| =UC660                      | setzt die Bezeichnung UC660 mit Serien-Nummer und<br>Softwareversion des Messgerätes ein                                                                             |
| =SENSOR1<br>bis<br>=SENSOR6 | setzt die Parameter des entsprechenden Sensors ein, mit<br>Seriennummer, sofern der Sensor über die Chip-<br>Erkennung verfügt und seine Werte übernommen<br>wurden. |
| =SPEICHERDATUM              | setzt das Datum der Speicherung ein                                                                                                    |
| =SPEICHERZEIT               | setzt die Zeit der Speicherung ein                                                                                                    |
| =SPEICHERDATUMZEIT          | setzt das Datum und die Zeit der Speicherung ein                                                                                                    |
| =SPEICHERTEXT               | setzt die Kurzbeschreibung ein, welche bei einer<br>Aufzeichnung mit dem UC660 eingegeben wurde. Setzt<br>die Übertragung einer Speicherseite vom UC660 voraus.      |

### Beispiel:

| Messprotokoll           |               |
|-------------------------|---------------|
| DBERSCHRIFT             |               |
| Firma                   |               |
| TITEL 1                 |               |
| Maschine                |               |
| TITEL 2                 |               |
| =UC660                  | =JETZT        |
| Prüfmittel              | Datum         |
| =SENSOR1                | Willi Wichtig |
| Prüfling                | Prüfer        |
| =SPEICHERDATUM          | =SPEICHERZEIT |
| Speicherdatum           | Speicherzeit  |
| =SPEICHERDATUMZEIT      | =SPEICHERTEXT |
| Speicherdatum- und Zeit | Speichertext  |

### 8. Messkurven speichern und laden

8.1 Messkurven speichern

Klicken Sie auf Goder Datei -> Speichern unter, um die aktuelle Messung zu speichern, es öffnet sich ein Dialog. Navigieren Sie zum einem Ordner, in welchem Sie die Messkurve ablegen wollen, vergeben Sie einen Namen für diese Datei und wählen dann den Speichertyp:

Der \*.660 Typ

Dateien mit der Endung .660 speichern den kompletten Datensatz und können jederzeit mit der VisUC software geöffnet werden.

Der \*.csv Typ

Dateien mit der Endung .csv können nur mit Editoren und Excel geöffnet werden. Ein Einlesen mit der VisUC660 Software ist nicht mehr möglich. Bitte bedenken Sie dies und sichern Ihre Daten immer zusätzlich als \*.660 Typ.

8.2 Messkurven laden

Klicken Sie auf Coder Datei -> Öffnen, um ein Messung zu öffnen, es öffnet sich der Dialog. Navigieren Sie zum entsprechenden Ordner und Doppelklicken die \*.660 Datei, welche Sie öffnen wollen.

### 9. Messprotokoll drucken

9.1 Linienstärke für den Ausdruck ändern

Wechseln Sie mit *P*in die Einstellseite und wählen Sie die gewünschte Pixelgröße:

| I | Linienstärke Ausdruck — |                                      |
|---|-------------------------|--------------------------------------|
|   | O 1 Pixel               |                                      |
|   | 2 Pixel                 | Einstellung der Linienstärke für die |
|   | O 3 Pixel               | Messkurven im Ausdruck.              |
|   |                         |                                      |

Schließen Sie dieses Fenster durch Klicken Sie auf "Schließen".

9.2 Drucken als PDF

Zum Drucken klicken Sie auf oder Datei -> Drucken, es öffnet sich der PDF-Reader mit dem Dokument.

Mit den Funktionen des PDF-Readers können Sie das Dokument weiterverarbeiten.

Beispiel:

|                         |                    |                                            | 7001                                       |                                             |                                             |                                             |                             |
|-------------------------|--------------------|--------------------------------------------|--------------------------------------------|---------------------------------------------|---------------------------------------------|---------------------------------------------|-----------------------------|
| Hydra                   | ulik Gmb           | Н                                          |                                            |                                             |                                             |                                             |                             |
| 28.11.201               | 3 13:59:32         |                                            |                                            | UC 660 M                                    | Aobil, Serien-Num                           | mer: 0, Version: 1.                         | .3                          |
| Datum                   |                    |                                            |                                            | Prüfmittel                                  |                                             |                                             |                             |
| 0600 ba                 | r, Serien-Numme    | r: 00000088884                             | 0                                          | Werner V                                    | Vichtig                                     |                                             |                             |
| Referenzs               | msor               |                                            |                                            | Prüfer                                      |                                             |                                             |                             |
| 0600 ba                 | r, Serien-Numm     | er:                                        |                                            | Außenter                                    | mperatur 35°C                               |                                             |                             |
| Pruning                 |                    |                                            |                                            | Sonstiges                                   |                                             |                                             |                             |
| 27.11.201<br>Moredation | 3                  |                                            |                                            | 07:21:28                                    |                                             |                                             |                             |
| Messdatun               | ·                  |                                            |                                            | messzeit                                    |                                             |                                             |                             |
|                         | 1                  |                                            |                                            | 23                                          |                                             | 4                                           |                             |
|                         |                    | 000008.8°                                  | 0h0011,8"                                  |                                             | h0015,8° 0                                  | h0017,5" Oh                                 | 1   1  <br>100719,8"<br>    |
| Position                | Zeit<br>0h00'08,5" | Akt<br>Position 1<br>0600<br>bar<br>297,37 | Akt<br>Position 2<br>0600<br>bar<br>195.36 | Akt<br>Position 3<br>0600<br>bar<br>-149.99 | Akt<br>Position 4<br>0600<br>bar<br>-149.99 | Akt<br>Position 5<br>0600<br>bar<br>-150.00 | Akt<br>Positi<br>060<br>bar |
|                         | 0h00'13,4"         | 464,01                                     | 180,85                                     | -149,98                                     | -149,99                                     | -150,00                                     | -150,0                      |
| 2                       | 0h00'13,9"         | 371,14                                     | 293,45                                     | -149,98                                     | -150,00                                     | -150,00                                     | -150,0                      |
| 3                       | 0600'18 2"         | AN 19 19 19 19 1                           | A REAL PROPERTY.                           | and a second second second                  | 1 M M M M M M M M M M M M M M M M M M M     | ALCONG DESIGN                               | - 1 CM - L                  |

### 10. Speicherseiten vom Messgerät zum PC übertragen

Mit hergestellter Datenverbindung klicken Sie auf  $\mathscr{I}$  um in die Einstellseite zu gelangen. Mit einem Klick auf  $\mathbb{E}^{\epsilon}$  wird der Speicherinhalt des UC660 abgerufen.

| Speic               | herseite holen |          |                                          |   |
|---------------------|----------------|----------|------------------------------------------|---|
| <b>≣</b> + <b>Ω</b> | ¥ 🗙            | Seite    |                                          |   |
| Seite               | Datum          | Uhrzeit  |                                          |   |
| 01                  | 22.11.2013     | 11:04:25 |                                          |   |
| 02                  | 01.01.2013     | 02:40:19 | MASCHINE 5                               |   |
| 03                  | 22.11.2013     | 11:14:23 |                                          |   |
| 04                  | 01.01.2013     | 01:57:01 |                                          | E |
| 05                  | 01.01.2013     | 02:39:41 |                                          |   |
| 06                  | 01.01.2013     | 02:42:42 | TEST 0123456789 ABCDEFGHIJKLMNOPQRSTUVWX |   |
| 07                  | 02.01.2013     | 00:02:16 |                                          |   |
| 08                  | 02.01.2013     | 00:38:06 |                                          |   |
| 09                  | 02.01.2013     | 01:59:30 |                                          |   |
| 10                  | 02.01.2013     | 03:19:05 |                                          |   |
| 11                  | 02.01.2013     | 12:33:39 |                                          | Ŧ |
|                     |                |          |                                          |   |

Wählen Sie mit einem Mausklick eine Speicherseite an und klicken dann auf 🚧, um die Daten zu übertragen. Nach der Übertragung schließen Sie diese Seite und gelangen somit zur Grafikanzeige zurück.

### 11. Sonstige Einstellungen

11.1 Menusprache ändern

Klicken Sie auf  $\checkmark$ , um in die Service-Seite zu gelangen und wählen Sie hier die Menusprache:

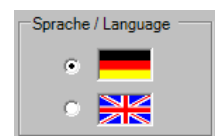

### 12. Firmware-Update für das UC660

Mit hergestellter Datenverbindung klicken Sie auf  $\mathscr{P}$  um in die Einstell-Seite zu gelangen.

|                    | 1 |
|--------------------|---|
| UC660              |   |
| Firmware<br>Undate |   |
| opuate             |   |

Klicken Sie hier, um das Update-Programm aufzurufen

Es öffnet sich das folgende Fenster, folgen Sie den Anweisungen, um das Update auszuführen.

| UC660 Update Ver. 1.0                                                                        | X |
|----------------------------------------------------------------------------------------------|---|
| Für das Firmware-Update führen Sie die folgenden Schritte aus:                               |   |
| 1 Trannan Sia das IISP-Kabal yam IIC660                                                      |   |
| 2. Schalten Sie das UC660 ein                                                                |   |
| 2. Schalten Sie das Octobe ein.<br>2. Drückon Sie am LIC660 die Tacten NUM und SCN gemeinsam |   |
| os öffnet sich der Reetleader                                                                |   |
| 4. Verbinden Sie das USB-Kabel zum UC660                                                     |   |
| 5. Warten Sie einige Sekunden, dann klicken Sie auf "Undate"                                 |   |
| Wenn die Eehlermeldung "UC660 nicht verbunden" erscheint.                                    |   |
| dann schließen Sie die Meldung, und wiederholen Schritt 5.                                   |   |
| 5. Starten Sie das Update mit einem Doppel-Klick auf die Datei UC660Vxx.hex                  |   |
|                                                                                              |   |
|                                                                                              |   |
| Update                                                                                       |   |
| opula                                                                                        |   |
|                                                                                              |   |
|                                                                                              |   |
|                                                                                              |   |
| *                                                                                            |   |
|                                                                                              |   |
|                                                                                              |   |
|                                                                                              |   |
|                                                                                              |   |
|                                                                                              |   |
|                                                                                              |   |
|                                                                                              |   |
|                                                                                              |   |
| v                                                                                            |   |
|                                                                                              |   |
|                                                                                              |   |